|--|

| 第一 | 章                                    | 概述                         | 1                   |
|----|--------------------------------------|----------------------------|---------------------|
|    | 1.1                                  | 产品概要:                      | 1                   |
|    | 1.2                                  | 技术指标                       | 1                   |
| 第二 | 章                                    | 面板示意图                      | 2                   |
|    | 2.1                                  | 仪器前面板示意图                   | 2                   |
|    | 2.2                                  | 仪器后面板示意图                   | 4                   |
| 第三 | 章                                    | 使用前的准备                     | 5                   |
|    |                                      |                            |                     |
| 第四 | 章                                    | 操作说明                       | 6                   |
| 第四 | 章<br>4.1                             | <b>操作说明</b><br>仪器主界面(监测界面) | 6                   |
| 第四 | 章<br>4.1<br>4.2                      | <b>操作说明</b>                | 6<br>6<br>9         |
| 第四 | 章<br>4.1<br>4.2<br>4.3               | 操作说明                       | 6<br>9<br>10        |
| 第四 | 章<br>4.1<br>4.2<br>4.3<br>4.4        | 操作说明                       | <b>6</b><br>9<br>10 |
| 第四 | 章<br>4.1<br>4.2<br>4.3<br>4.4<br>4.5 | 操作说明                       | 6<br>9<br>10<br>11  |

## 版本历史:

## 本说明书不断完善以利于使用。

由于说明书可能存在错误或遗漏,仪器功能的改进和完善,技术的更新及软件的升级, 说明书将做相应的调整和修改。

请关注您使用软件的版本及说明书的版本。(Ver 1.2/2020.03)

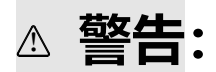

# 确保该仪器连接到电气地(安全地,大 地)!!!

若不接地,易造成仪器性能紊乱,输出出错!!!

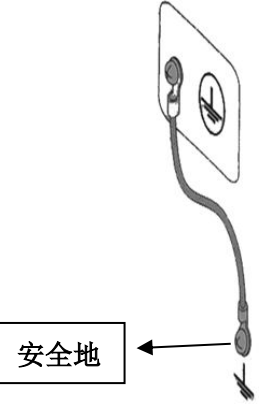

## 第一章 概述

## 1.1 产品概要:

ZC5850多路电机寿命测试仪是专门为生产微特电机厂家,和使用微特电机厂家而设计 生产,针对各种微特电机(如手机电机、玩具电机,牙刷电机,剃须刀电机等)一台仪器同 时测试二十只电机,数据保存在U盘里。测试方法有两种,一种是直接从电机线圈里取样, 另一种是用光电传感器取样,主要测试电机的工作电压、工作电流和转速,并能在触摸屏上 进行操作,显示出电压,电流,电机的运行次数、运行时间等各项参数,操作简单易懂,同 时还可以连接电脑,使得本系统数据的表现方式更加直观,存储空间上更加强大,对测试的 所有采样数据进行保存U盘,同时,本系统在突然停电的时候能自动保存数据,重新来电 时仍能继续停电前的状态继续工作,大大提高了测试的效率。

## 1.2 技术指标

| 最大可接入路数: | 20 路,分两组,通道 1~10 为一组,通道 11~20 为另一组,                   |
|----------|-------------------------------------------------------|
|          | 各组试验参数可独立设置。每通道电压可自动校正。                               |
| 工作模式:    | 循环和间歇两种方式;                                            |
| 通道管理:    | 每组通道都可在任意时间开始、停止或继续相关试验。                              |
| 实时监控功能:  | 20 路同时监测,可在屏幕实时显示电压、电流、转速以及合格数。                       |
| 故障警告:    | 面板上的 20 路 LED 显示故障通道位置。                               |
| 人机界面:    | 7 寸彩色液晶屏显示,触摸屏快捷输入,中文界面。                              |
| 输出电压:    | 0.50V <sub>DC</sub> $\sim$ 10V <sub>DC</sub> (1%±5个字) |
| 输出电流:    | 0.00mA $\sim$ 1000mA (1%±5个字)                         |
| 转速测试周期:  | 0.2s $\sim$ 200s                                      |
| 转速分频器:   | 当测试时采用光电采样时,转速分频率应设为1,当用电流采样                          |
|          | 时,应与电机的换向器的线圈数乘二。                                     |
|          |                                                       |

数据存储: U盘接口功能。

## 第二章 面板示意图

## 2.1 仪器前面板示意图

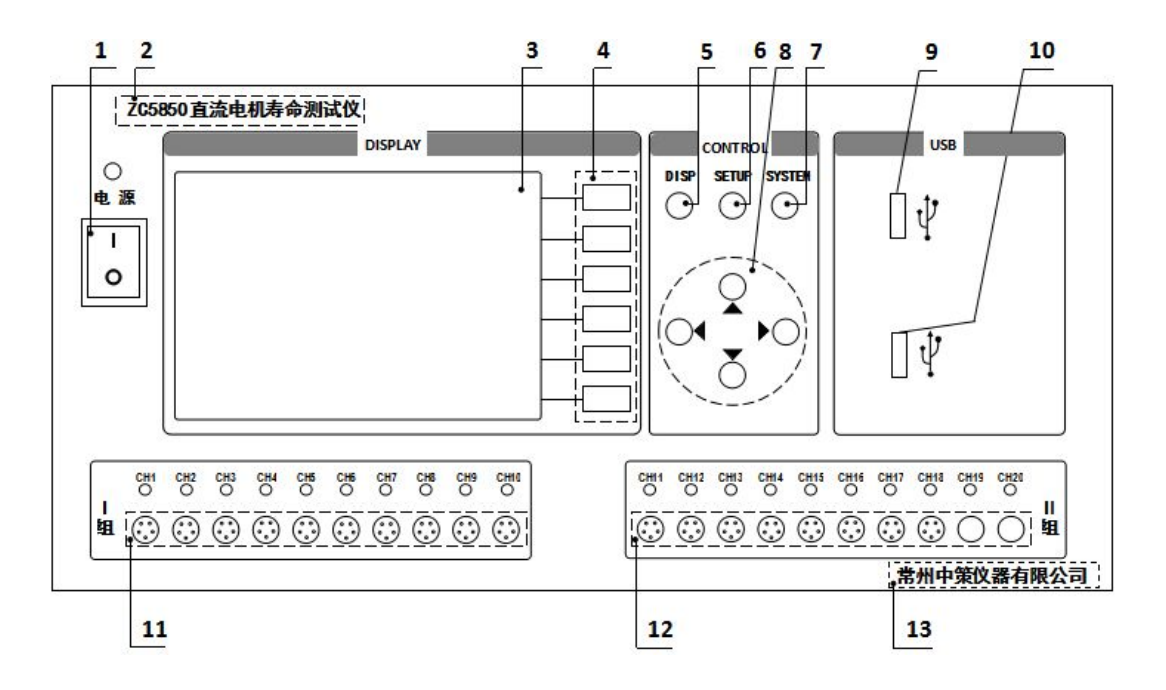

图 2.1 仪器前面板图

## 2.1.1 电源开关

打开或者关闭仪器电源。

## 2.1.2 型号

仪器的型号以及产品名称。

### 2.1.3 LCD 液晶显示屏/触摸屏

7 寸彩色液晶显示屏/触摸屏,显示参数的设置、测试条件以及测试结果等;触摸屏 用于输入设置参数。

### 2.1.4 软键功能

5个软键用于选择设置各个参数,每个软键的左侧都有相应的功能定义,根据显示 页面的不同所对应的软键功能定义也随之改变。

第2页

## 2.1.5 DISP 键

DISP 键用于切换开机主屏显示数据,在任意状态下,按 DISP 按键,均回到仪器主 界面。

## 2.1.6 SETUP 键

SETUP 键为设置键,按 SETUP 键进入设置页面。

#### 2.1.7 SYSTEM 键

SYSTEM 键为系统配置键,按 SYSTEM 键进入系统设置页面。

#### 2.1.8 光标控制键(暂时不可用)

光标控制键用于在 LCD 显示页面的域与域之间移动,当光标移动到某个域,该域在 液晶显示器上为反白显示。

## 2.1.9 USB 接口 1

面板 USB 接口 1,用于连接 PC,保存试验数据。

## 2.1.10 USB 接口 2

面板 USB 接口 2,用于连接 PC,保存试验数据。

#### 2.1.11 通道 1~通道 10 测试端

I组测试端,通过测试线进行连接测试;对应通道打开时,绿灯亮;关闭或停止时, 绿灯灭。

#### 2.1.12 通道 11~通道 20 测试端

Ⅱ 组测试端,通过测试线进行连接测试;对应通道打开时,绿灯亮;关闭或停止时,绿灯灭。

## 2.1.13 生产厂家

仪器的生产厂家。

\_\_\_\_\_

## 2.2 仪器后面板示意图

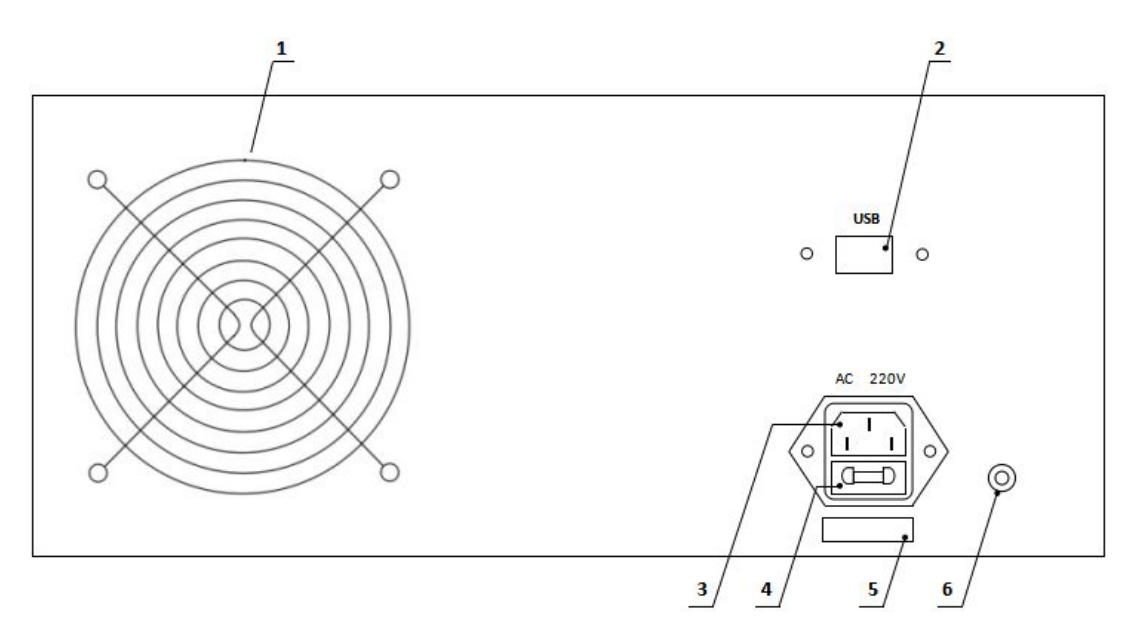

## 图 2.2 仪器后面板图

## 2.2.1 风扇窗

散热,维持仪器正常的温度。

## 2.2.2 网络接口

用于多台仪器通过路由器组网时互联,实现与电脑的通讯。

## 2.2.3 电源插座

用于输入交流电压。

## 2.2.4 保险丝座

用于安装电源保险丝,保护仪器。

## 2.2.5 号码纸

标明仪器的出厂编号。

## 2.2.6 LCR 接地柱

仪器接后盖接地柱。

## 第三章 使用前的准备

- ◆ 小心打开仪器的运输包装箱,搬动时需小心,防止坠落伤人。
- ✤ 应将仪器水平放置在坚实牢固的座架上,仪器下方与桌面间不能有高于机脚的物品,以防外力伤及对仪器内部电路造成损坏。
- ◆ 本仪器没有特殊的防水、防潮设计,为了使仪器能长时间安全正常地工作,不能将 它置于潮湿环境下储存或工作。
- ✤ 准备一个带接地线的 220V 单相交流电插座,插座的电流负载能力不小于 10A。
- ◆ 用粗导线(电流容量不小于 20A)将仪器背板上的保护地与工作间的保护地线可靠 连接。用配置的电源线将仪器与电源插座接好。
- ◆ 通过仪器面板上的电源开关接通仪器电源,液晶显示器显示界面,最后进入测试主 界面。

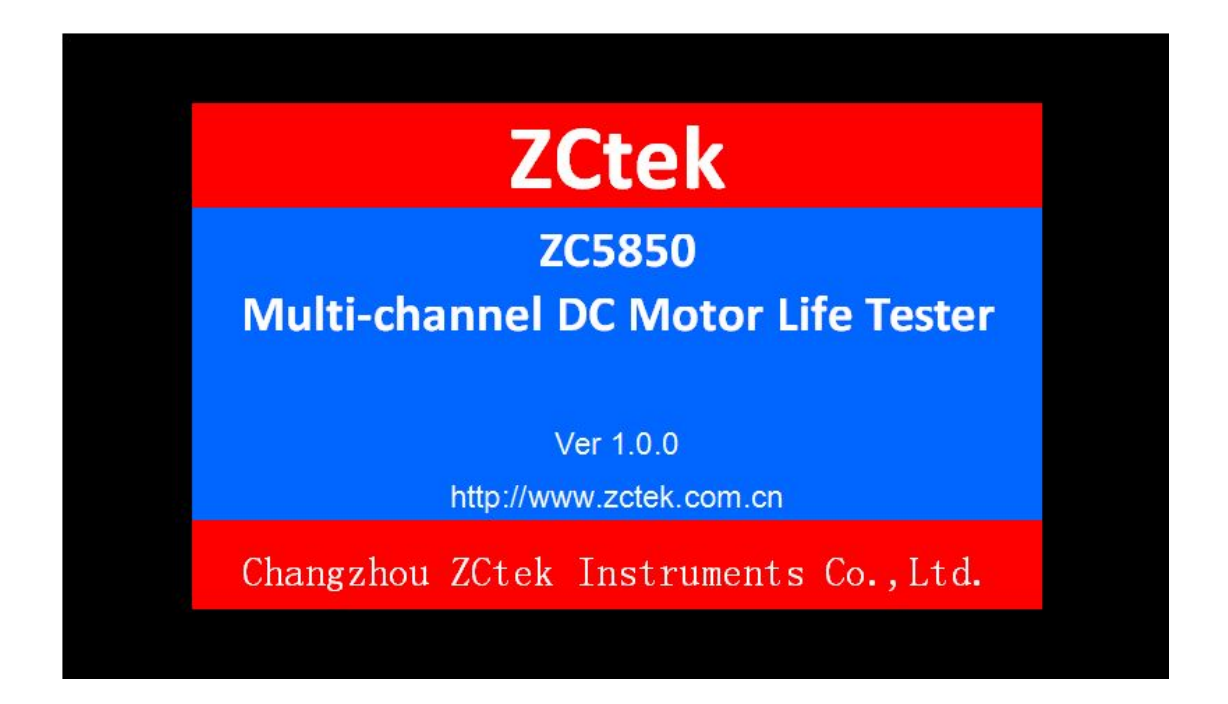

图 3.1 开机显示界面

## 第四章 操作说明

## 4.1 仪器主界面(监测界面)

| I组: 电压: 01.00 V II 组: 电压: 03.00 V |          |         |            |            |            |        |          |         |            |                | 09:37:23   |          |
|-----------------------------------|----------|---------|------------|------------|------------|--------|----------|---------|------------|----------------|------------|----------|
| 通<br>道                            | 电流<br>mA | 电压<br>V | 转 速<br>转/分 | 正 常<br>次 数 | 状态         | 通<br>道 | 电流<br>mA | 电压<br>V | 转 速<br>转/分 | 正常             | 状态         | 监测<br>显示 |
| 01                                | 0        | 0.00    | C          | 0 0        | $\bigcirc$ | 11     | 0        | 0.00    | 0          | .0 (           | $\bigcirc$ |          |
| 02                                | 0        | 0.00    | 0          | 0 0        | $\bigcirc$ | 12     | 0        | 0.00    | 0          | 0 (            | $\bigcirc$ | I组       |
| 03                                | 0        | 0.00    | 0          | 0 0        | $\bigcirc$ | 13     | 0        | 0.00    | 0          | 0              | $\bigcirc$ | 企询       |
| 04                                | .0       | 0.00    | (          | 0 0        | $\bigcirc$ | 14     | 0        | 0.00    | 0          | 0 (            | $\bigcirc$ | TT 组     |
| 05                                | 0        | 0.00    |            | 0 0        | $\bigcirc$ | 15     | 0        | 0.00    | 0          | 0              |            | 查询       |
| 06                                | 0        | 0.00    |            | 0 0        | $\bigcirc$ | 16     | 0        | 0.00    | 0          | 0 (            | $\bigcirc$ |          |
| 07                                | 0        | 0.00    | (          | 0 0        | $\bigcirc$ | 17     | 0        | 0.00    | 0          | 0              |            | 数据       |
| 08                                | 0        | 0.00    |            | 0 0        | $\bigcirc$ | 18     | 0        | 0.00    | 0          | 0 (            | $\bigcirc$ | 设置       |
| 09                                | 0        | 0.00    | (          | ) 0        | $\bigcirc$ | 19     | 0        | 0.00    | 0          | 0 (            |            | 系统       |
| 10                                | 0        | 0.00    | (          | 0 0        | $\bigcirc$ | 20     | 0        | 0.00    | 0          | 0              | $\bigcirc$ | 设置       |
| 批                                 | 号        |         | 己开め        | 、数 方:<br>间 | 式<br>歇     | 批书     | <b>≩</b> |         | 己开次        | 数 │ 方式<br>│ 间晷 | 9<br>t     | 系统       |
|                                   |          | 启       | 动          |            |            |        |          | 启       | 动          |                |            | 显示       |

图 4.1.1 监测界面-未启动时

根据主界面中的提示,按功能键,进行仪器操作。

仪器主界面也是监测界面,无论仪器在任何界面,当仪器键盘不进行操作,老化5 分钟后,显示液晶黑屏,此时按任意键,进入监测界面。图4.1.1为仪器未启动时的监 测界面,状态栏对应显示为灰色圆点,当参数都设置完成后,用手机点击对应组别下端 的启动键,即可启动该组参数,界面如下图4.1.2所示;

|                  | I≇       | 1. 电        | 压: 01.00   | V          |                 | II≸          | 组. 日           | <b>电压: 03.0</b> | 0 V      | 09:37:23 |
|------------------|----------|-------------|------------|------------|-----------------|--------------|----------------|-----------------|----------|----------|
| 通<br>道           | 电流<br>mA | 电压<br>V     | 转 速<br>转/分 | 正 常<br>次 数 | 状う态:            | 通 电流<br>道 mA | 电压<br>V        | 转 速<br>转/分      | 正常 状次数 态 | 循环<br>设置 |
| 01               | 14       | 0.98        | 5000       | 2950       | 0               | 11 50        | 3.01           | 15000           | 3191 🔘   |          |
| 02               | 14       | 0.98        | 5000       | 2950       | 01              | 12 50        | 3.01           | 15000           | 3191 🔘   | I组       |
| 03               | 14       | 0.98        | 5000       | 2950       | 01              | L3 50        | 3.01           | 15000           | 3191 🔘   |          |
| 04               | 14       | 0.98        | 5000       | 2950       | 01              | 14 50        | 3.01           | 15000           | 3191 🔘   | TT 组     |
| 05               | 14       | 0.98        | 5000       | 2950       | 01              | 15 50        | 3.01           | 15000           | 3191 🔘   | 查询       |
| 06               | 14       | 0.98        | 5000       | 2950       | 01              | 16 50        | 3.01           | 15000           | 3191 🔘   |          |
| 07               | 14       | 0.98        | 5000       | 2950       | 01              | 17 50        | 3.01           | 15000           | 3191 🔘   | 数据       |
| 08               | 14       | 0.98        | 5000       | 2950       | 01              | 18 50        | 3.01           | 15000           | 3191 🔘   | 设直       |
| 09               | 14       | 0.98        | 5000       | 2950       | 01              | L9 50        | 3.01           | 15000           | 3191 🔘   | 1 29     |
| 10               | 14       | 0.98        | 5000       | 2950       | 02              | 20 50        | 3.01           | 15000           | 3191 🔘   | 清零       |
| 批号<br>1903260001 |          | 已开次<br>2950 | 数 方式<br>间  | 式 :        | 批号<br>19032600( | 02           | □ 己开次:<br>3191 | 数 方式<br>间歇      | 组        |          |
|                  |          | 复           | 〔位         |            |                 |              | 3              | 夏位              |          |          |

#### 图 4.1.2 监测界面-启动时

## 监测界面参数功能说明:

#### ✤ F1~F6 对应功能键:

按F1键,进入循环设置界面;

- 按F2键,进入I组间歇模式不合格历史数据界面;
- 按F3键,进入II组间歇模式不合格历史数据界面;
- 按F4键,进入参数设置界面;
- 按 F5 键, I 组清零按键,对I 组的运行次数进行清零;

按 F6 键, II 组清零按键, 对 II 组的运行次数进行清零;

- ✤ 转速转/分:老化电机每分钟的转速;
- ✤ 正常次数:在设定的总次数中,检测合格的次数;
- ◆ 状态:对应通道,在关闭或停止时,圆点呈灰色;对应通道正常运行时,圆点呈绿色;当仪器检测到某路数据电流过载时,将自动断开,对应的圆点呈灰色,且面板对应通道灯也熄灭;

## 注: 单独用手指点击对应通道的绿点时,可以快捷打开或关闭该通道;

◆ 批号:点击对应区域,跳出键盘对话框,根据提示,手动输入 10 位以内有效数字, 键盘如下图 4.1.3 所示;输入完成按"OK"键,放弃输入按"ESC"键;

| 请输入10位批号 |   |    |     |  |  |  |  |  |  |
|----------|---|----|-----|--|--|--|--|--|--|
|          |   |    |     |  |  |  |  |  |  |
| 7        | 8 | 9  | _   |  |  |  |  |  |  |
| 4        | 5 | 6  | С   |  |  |  |  |  |  |
| 1        | 2 | 3  | ←   |  |  |  |  |  |  |
| •        | 0 | ОК | ESC |  |  |  |  |  |  |

## 图 4.1.3 键盘界面示意图

- ✤ 已开次数:对应组别已运行的总次数;
- ✤ 方式:显示已设定的工作模式,此选项在参数设置界面更改设置;
- ✤ 启动/复位: 启动或停止当前组别的通道运行,直接在液晶点击即可;

## 4.2 循环设置界面

在主界面按触摸屏上的循环设置按键,进入I组阶段参数设置界面,如下图 4.2.1 所示; (II 组界面功能一致)

#### 图 4.2.1 I组 循环设置界面

#### I组阶段参数设置界面(循环设置)功能说明:

## ➢ F1~F6 对应功能键:

|     | 监测    |          |      |    |           |
|-----|-------|----------|------|----|-----------|
|     | 显示    |          |      |    |           |
|     | 电压    | 数据<br>设置 |      |    |           |
| 阶段一 | 3.00V | 100ms    | 20ms | 30 | I 组<br>沿置 |
| 阶段二 | 3.00V | 60ms     | 10ms | 10 | 以且        |
| 阶段三 | 3.00V | Oms      | Oms  | 10 | Ⅱ 纽<br>设置 |
| 阶段四 | 3.00V | Oms      | Oms  | 10 |           |
| 阶段五 | 3.00V | 0ms      | 0ms  | 10 |           |
| 阶段六 | 3.00V | 10       | 退出   |    |           |

按F1键,返回监测显示界面;

按 F2 键,进入数据设置(参数设置)界面; 按 F3 键,I组 阶段参数设置(I组 循环设置)界面; 按 F4 键,II组 阶段参数设置(II组 循环设置)界面;

按 F6 键,退出该界面,回到监测显示界面;

## ▶ 参数说明:

可设置六组循环,循环顺序从左到右,从上到下;当一组循环的运行时间与暂停时间,同时设置为 0ms 时,该组循环关闭,直接跳至下一组循环;

- ◆ 电压:对应该组循环的输出电压,设置范围: 1.00V~10.00V;
- ◆ 运行时间:对应该组循环的启动时间,设置范围为:0~10000ms;
- ✤ 暂停时间:对应该组循环的暂停时间,设置范围为:0~10000ms;

#### 第9页

◆ 次数:对应该组循环的循环次数,设置范围为:0~1000;

## 4.3 I/II 组查询界面

在主界面按触摸屏上的 I 组查询按键,进入 I 组间歇模式历史数据界面,如下图 4.3.1 所示; (II 组界面功能一致)

| 19-03-26 I 组间歇模式历史数据                                                                                                    |        |
|----------------------------------------------------------------------------------------------------|--------|
| 时间 08:55 08:55 08:55 08:55 08:55 08:55 08:56 08:56 08: | SD 卡   |
| 01-转速 00000 00000 00000 00000 00000 00000 0000                                                                                                    | 清除     |
| 02-电流 00000 00000 00000 00000 00000 00000 0000                                                                                                    | TT -BT |
| 02-特速 00000 00000 00000 00000 00000 00000 0000                                                                                                    | し盗     |
| 03-转速 00000 00000 00000 00000 00000 00000 0000                                                                                                    | 反刑     |
| 04-电流 00000 00000 00000 00000 00000 00000 0000                                                                                                    | 页面     |
| 04-转速 00000 00000 00000 00000 00000 00000 0000                                                                                                    | 左翻     |
| 05-转速 00000 00000 00000 00000 00000 00000 0000                                                                                                    |        |
| 06-电流 00000 00000 00000 00000 00000 00000 0000                                                                                                    | 页面     |
| 06-转速 00000 00000 00000 00000 00000 00000 0000                                                                                                    | 右翻     |
| 07-转速 00000 00000 00000 00000 00000 00000 0000                                                                                                    |        |
| 08-电流 00000 00000 00000 00000 00000 00000 0000                                                                                                    |        |
| 08-转速 00000 00000 00000 00000 00000 00000 0000                                                                                                    |        |
| 09-电流 00000 00000 00000 00000 00000 00000 0000                                                                                                    | NH ala |
| 10-电流 00000 00000 00000 00000 00000 00000 0000                                                                                                    | 退出     |
| 10-转速 00000 00000 00000 00000 00000 00000 0000                                                                                                    |        |

图 4.3.1 I 组间歇模式历史数据界面

I组查询界面功能说明:

➢ F1~F6 对应功能键:

按 F1 键,清除仪器内 SD 卡存储的数据;

- 按 F2 键,复制当前页面的数据到 U 盘;
- 按F3键,向左翻页;
- 按F4键,向右翻页;

按 F6 键,退出该界面,回到监测显示界面;

- SD 卡消除:按此键时,屏幕中间显示 "SD 卡格式化中...",此时需等待一会儿, 完成后屏幕中间显示 "SD 卡格式化完成";
- U盘复制:插入U盘,屏幕右下角显示"U盘连接",此时按【U盘复制】按键, 屏幕中间显示"U盘复制中...",此时需等待一会儿,完成后屏幕中间显示"U盘 复制完成",拔出U盘后,屏幕右下角显示"U盘停止";

## 4.4 参数设置界面

按面板【SETUP】键,或在主界面按触摸屏上的设置按键,进入参数设置界面,如下图 4.4.1 所示;

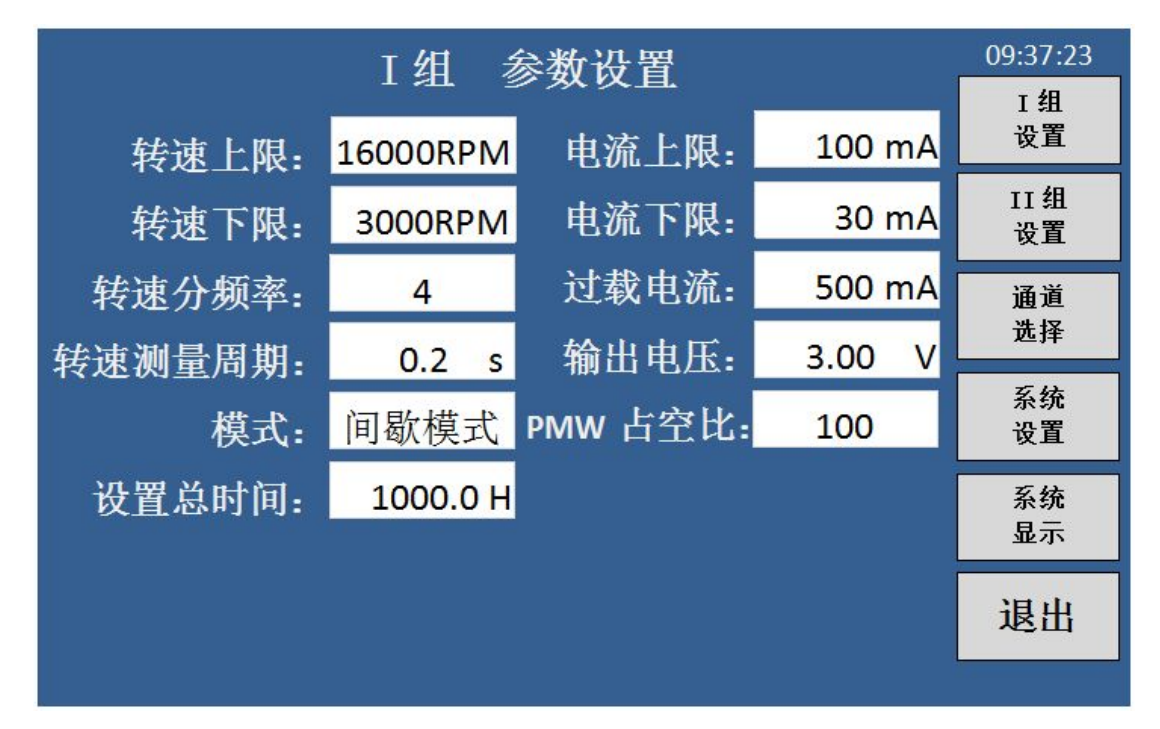

图 4.4.1 参数设置界面

## 参数设置界面功能说明:

- ✤ F1~F6 对应功能键:
  - 按F1键,进入I组参数设置界面;
  - 按F2键,进入II组参数设置界面;
  - 按F3键,进入通道选择界面;
  - 按F4键,进入系统设置界面;
  - 按 F5 键,进入系统显示界面;
  - 按 F6 键,退出该界面,回到监测显示界面;
- ✤ 转速上限:转速上限比较;
- ◆ 转速下限:转速下限比较,上限要大于下限,设置范围为:500RPM ~ 50000RPM;
- ◆ 转速分频率:采样频率显示分频数。1的时候测带光电开关的电机用;当用电流取 样时,应与电机的换向器的线圈数乘上二;
- ◆ 转速测量周期: 该参数为测试时的转速采样周期,设置范围为: 0.2s ~ 200s;

#### 第 11 页

- ◆ 模式: 分为连续模式和间歇模式;
- ✤ 设置总时间: 电机试验的总时间;
- ✤ 电流上限:设置电机的电流上限;
- ◆ 电流下限:设置电机的电流下限;上限要大于下限,设置范围为0 ~ 1000mA;
- ◆ 过载电流:用户设置的过载电流值,当检测到某一通道超过该值时,仪器自动切断 该通道的输出,面板对应通道灯灭,液晶显示屏对应圆点呈灰色,需手动排除故障 后,重新启动该通道;
- ◆ 输出电压: 仪器的输出电压, 设置范围为: 0.50V ~ 10.00V;
- ◆ PWM 占空比:通过调节设置占空比,设置范围: 10~100;

## 4.5 通道选择界面

在参数设置界面,按触摸屏上的通道选择按键,进入通道选择界面,如下图 4.5.1 所示;

| Ⅰ 细 通道洗择          |                                               |                      |                      |                                |                |                      |                      |            |
|-------------------|-----------------------------------------------|----------------------|----------------------|--------------------------------|----------------|----------------------|----------------------|------------|
| 通道                | <b>≍⊡                                    </b> | 老化起始                 | <b>」</b><br>计间       | ↓↓<br>通道                       | <b>狙</b><br>状态 | 老化起始                 | 2 <b>1平</b><br>时间    | I组<br>全关   |
| 01 () 02 ()       | 打开<br>打开                                      | 19-03-26<br>19-03-26 | 09:37:23<br>09:37:23 | 11 ()<br>12 ()                 | 打开打开           | 19-03-26<br>19-03-26 | 09:37:23<br>09:37:23 | I 组<br>全开  |
| 03 () 04 () 05 () | 打开打开                                          | 19-03-26<br>19-03-26 | 09:37:23<br>09:37:23 | 13 ()<br>14 ()                 | 打开打开           | 19-03-26<br>19-03-26 | 09:37:23<br>09:37:23 | II组<br>全关  |
| 05 0              | 打开打开                                          | 19-03-26<br>19-03-26 | 09:37:23             | 15 <b>(</b> )<br>16 <b>(</b> ) | 打开打开           | 19-03-26<br>19-03-26 | 09:37:23<br>09:37:23 | II 组<br>全开 |
| 08 ()             | 打开打开                                          | 19-03-26<br>19-03-26 | 09:37:23<br>09:37:23 | 18                             | 打开打开           | 19-03-26<br>19-03-26 | 09:37:23<br>09:37:23 |            |
| 10 🔘              | 打开                                            | 19-03-26             | 09:37:23             | 20                             | 打开             | 19-03-26             | 09:37:23             | 退出         |

图 4.5.1 通道选择界面

#### 通道选择界面功能说明:

## ✤ F1~F6 对应功能键:

按 F1 键,关闭 I 组 10 路通道(CH1~CH10); 按 F2 键,打开 I 组 10 路通道(CH1~CH10); 按 F3 键,关闭 II 组 10 路通道(CH11~CH20); 按 F4 键,打开 II 组 10 路通道(CH11~CH20); 按 F6 键,退出该界面,回到参数设置界面;

**注**: 在此界面,单独用点击相应通道的"打开",右侧功能区显示【打开】、【关闭】 选项,按对应功能,可单独打开或关闭该通道。

## 4.6 系统设置界面

在参数设置界面,按触摸屏上的系统设置按键,进入系统设置界面,如下图 4.6.1 所示:

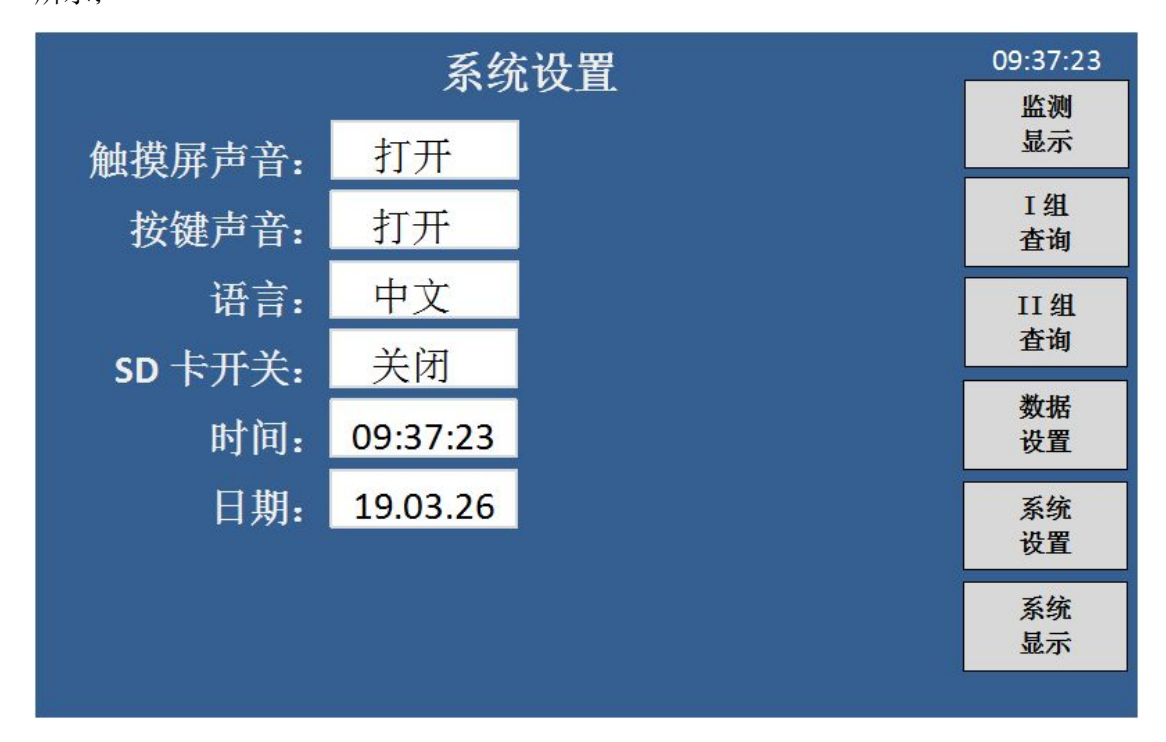

图 4.6.1 系统设置界面

## 系统设置界面功能说明:

#### ✤ F1~F6 对应功能键:

按 F1 键,进入监测显示界面;

按F2键,进入I组间歇模式不合格历史数据界面;

按F3键,进入II组间歇模式不合格历史数据界面;

按 F4 键,进入参数设置界面;

按 F5 键,进入系统设置界面;

按 F6 键,进入系统显示界面;

- ✤ 触摸屏声音:打开或关闭触摸屏声音;
- ✤ 按键声音:打开或关闭按键音;
- ◆ 语言:暂时只有中文界面;
- ◆ SD 卡开关: 打开时, SD 卡自动存储老化数据; 关闭时, SD 卡不存储老化数据;
- ✤ 时间:在此设定当前时间;
- ✤ 日期:在此设定当前日期。

#### 第 14 页

\_\_\_\_\_

## 4.7 系统显示界面

在参数设置界面,按触摸屏上的系统显示按键,进入系统显示界面,如下图 4.7.1 所示;此界面显示本仪器的硬件版本、软件版本以及处理器;

| 系统显示             | 09:37:23  |
|------------------|-----------|
| 硬件版本: Ver: 01.02 | 监测<br>显示  |
| 软件版本: Ver: 01.03 | I组<br>查询  |
| 处理器: ARM 4       | II组<br>查询 |
|                  | 数据<br>设置  |
|                  | 系统<br>设置  |
|                  | 系统<br>显示  |
|                  |           |

图 4.7.1 系统显示界面

## 系统设置界面功能说明:

## ✤ F1~F6 对应功能键:

按 F1 键,进入监测显示界面;
按 F2 键,进入 I 组间歇模式不合格历史数据界面;
按 F3 键,进入 II 组间歇模式不合格历史数据界面;
按 F4 键,进入参数设置界面;
按 F5 键,进入系统设置界面;
按 F6 键,进入系统显示界面;